Как найти книги Федерального перечня учебников в электроннобиблиотечной системе ZNANIUM?

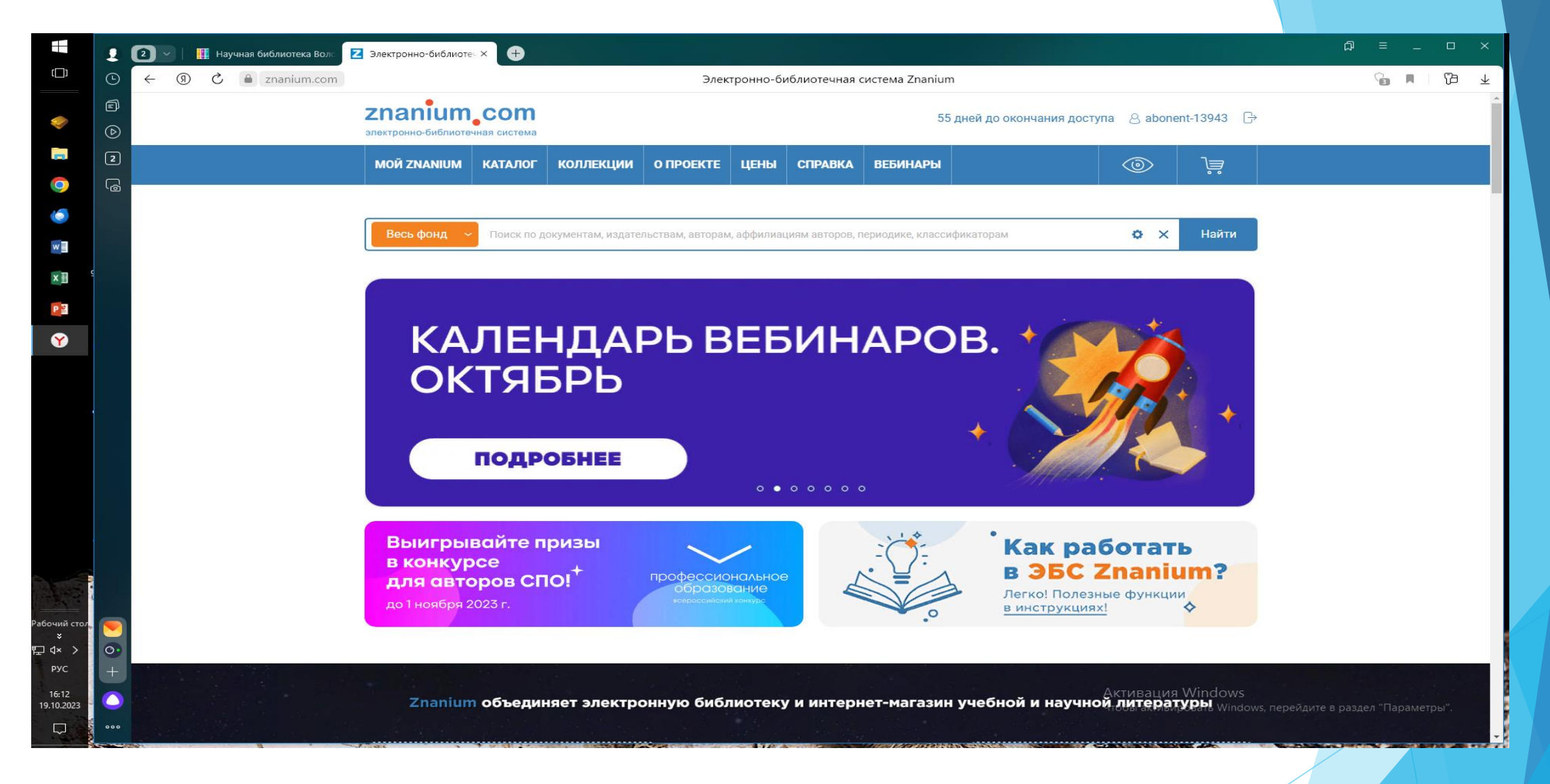

Войдите в ЭБС. Зарегистрируйтесь / авторизуйтесь. Пройдите во вкладку «Коллекции».

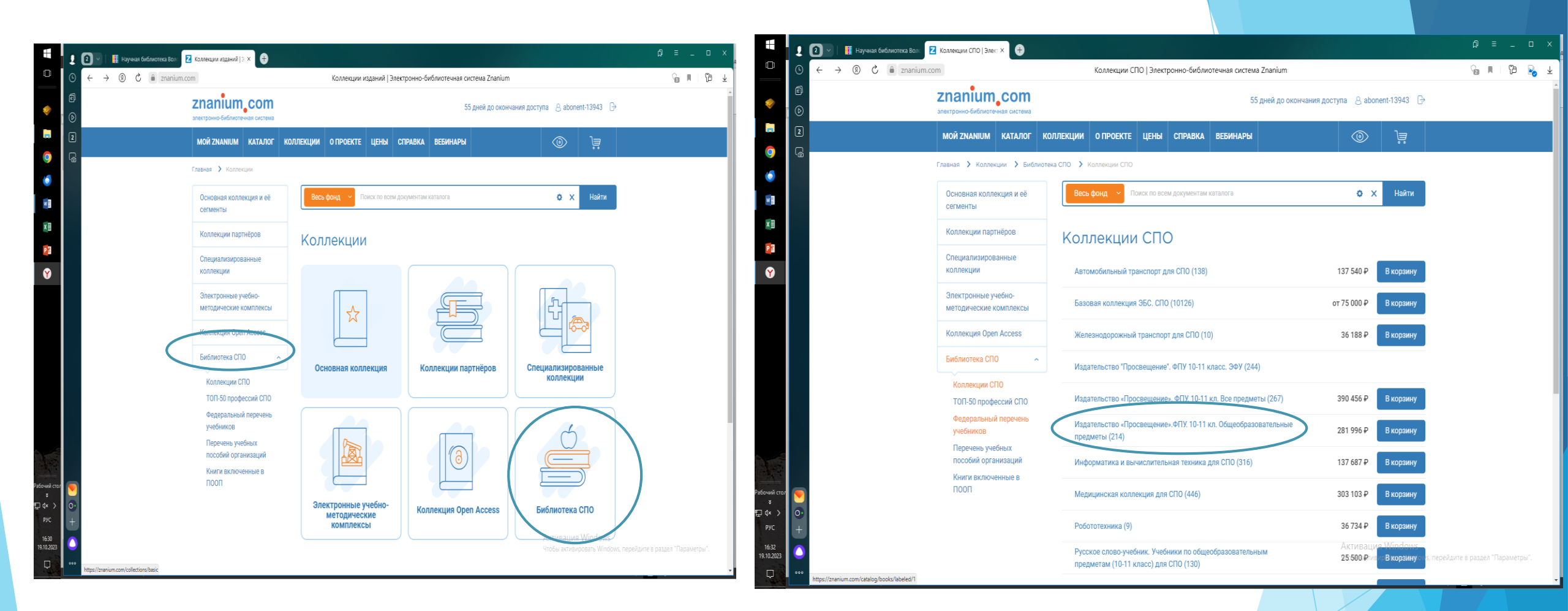

Кликните по «Библиотека СПО» НА ЛЮБОЙ ИЗ ПАНЕЛЕЙ навигации (текстовой или графической).
 В выпавшем списке выберите «Коллекции СПО» или «Федеральный перечень учебников».

Если Вы выбрали «Коллекции СПО», далее выберите «Издательство «Просвещение» ФПУ 10-11 кл. Общеобразовательные предметы».

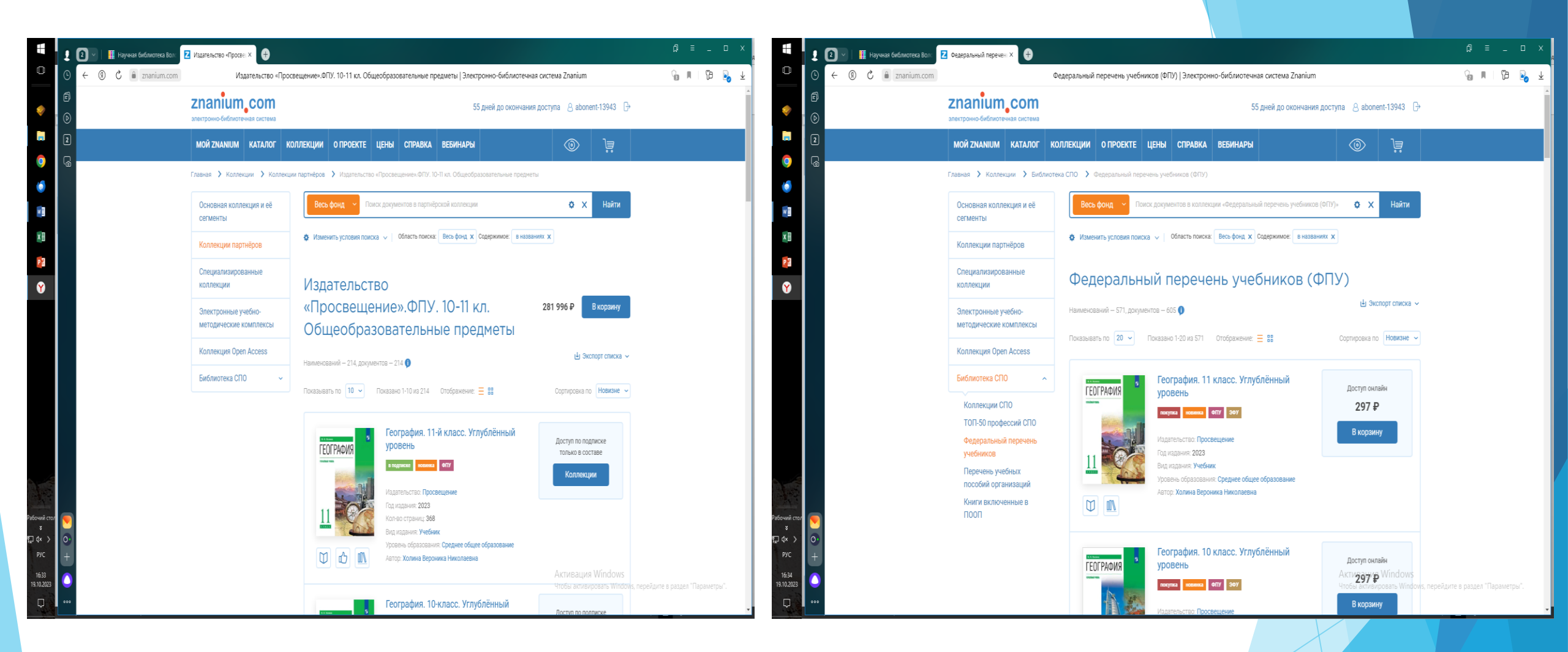

Так будет выглядеть экран в зависимости от того, какой из вариантов поиска Вы выбрали.

| 6                    | <b>Znanium_com</b><br>электронно-библиотечная система | 55 дней                                                                                                    | й до окончания доступа 🛛 abonent-13943 🕞                           |  |
|----------------------|-------------------------------------------------------|----------------------------------------------------------------------------------------------------|--------------------------------------------------------------------|--|
| 2                    | МОЙ ZNANIUM КАТАЛОГ                                   | КОЛЛЕКЦИИ О ПРОЕКТЕ ЦЕНЫ СПРАВКА ВЕБИНАРЫ                                                                                           | (i)<br>(i)<br>(i)<br>(i)<br>(i)<br>(i)<br>(i)<br>(i)<br>(i)<br>(i) |  |
|                      | Главная 🗲 Коллекции 🗲 Колле                           | кции партнёров > Издательство «Просвещение».ФПУ. 10-11 кл. Общеобразоват                                                            | тельные предметы                                                   |  |
|                      | Основная коллекция и её<br>сегменты                   | Весь фонд 🗸 Гусарова И. В.                                                                                                    | <b>Ф</b> 🗙 Найти                                                   |  |
|                      | Коллекции партнёров                                   | в текущем разделе 👷 Гусарова Любовь Федоровна                                                                                       |                                                                    |  |
|                      | Специализированные                                    | <ul> <li>Изменить условия</li> <li>Усарова ирина Алексеевна</li> <li>Изменить условия</li> <li>Гусарова Ирина Васильевна</li> </ul> |                                                                    |  |
|                      | коллекции                                             | 🕱 Гусарова Валерия                                                                                                    |                                                                    |  |
|                      | методические комплексы                                | ИЗДАТЕЛЬ<br>«Просвеі <sup>©</sup> Гусарова м. н.                                                                                    | В корзину                                                          |  |
|                      | Коллекция Open Access                                 | Общеоб                                                                                                    |                                                                    |  |
|                      | Библиотека СПО ~                                      | Усарова Ольга Аркадьевна<br>Наименований — 214,1                                                                                    | торт списка 🛩                                                      |  |
|                      |                                                       | Показывать по 10 😨 Гусарова Ольга Михайловна                                                                                        | Новизне 🗸                                                          |  |
|                      |                                                       | 😰 Гусарова К.                                                                                                    |                                                                    |  |
|                      |                                                       | ГЕОГРАФИЯ уровень                                                                                                    | СННЫИ<br>Доступ по подписке<br>только в составе                    |  |
|                      |                                                       | инализия                                                                                                    | Коллекции                                                          |  |
| <b>&gt;</b> )<br>3•1 |                                                       | Издательство: Просвещение<br>Год издания: 2023                                                                                      |                                                                    |  |
|                      |                                                       | Кол-во страниц: 368                                                                                                    |                                                                    |  |

Воспользуйтесь окном поиска.

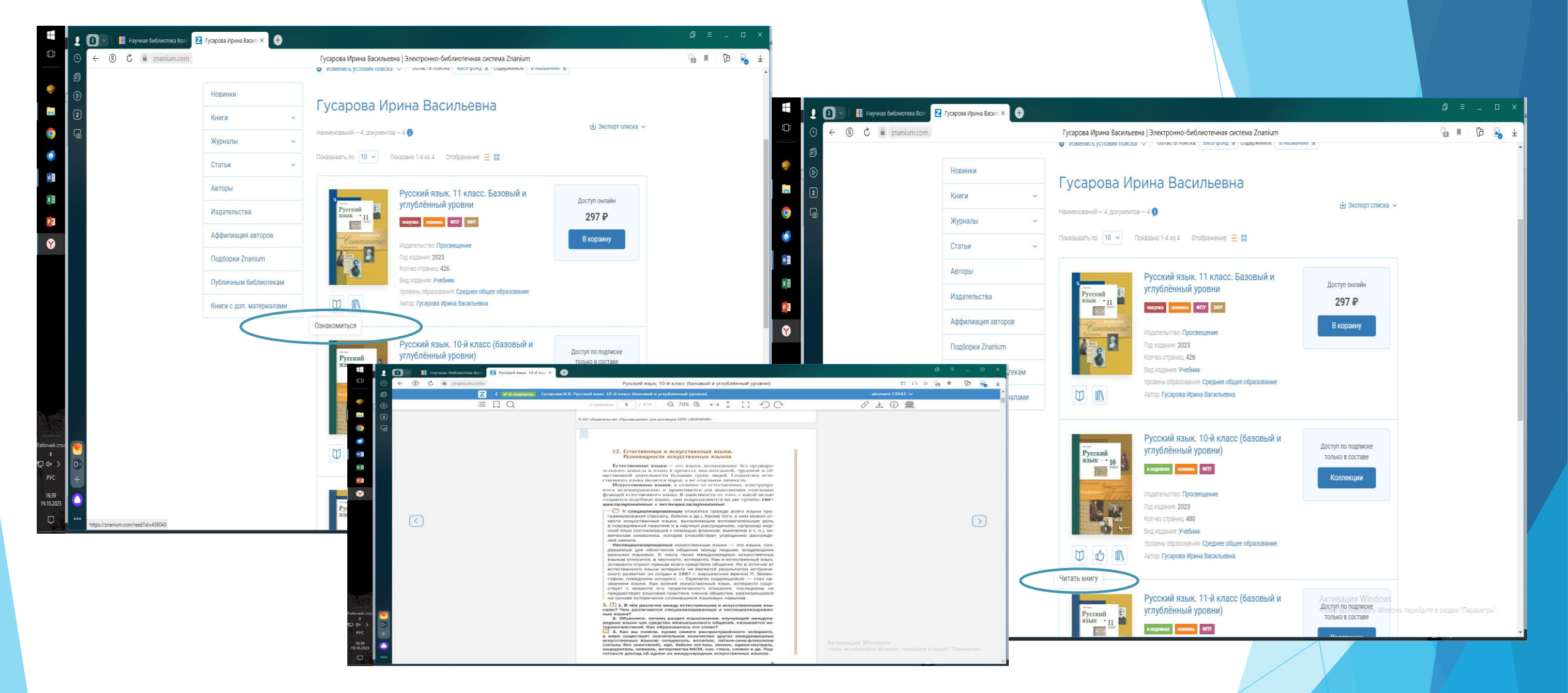

В выпавшем списке книг выберите необходимую Вам. Наведите курсор на значок «книжечка» под макетом обложки. «Ознакомиться» - доступ только в ознакомительном режиме, «читать книгу» - доступ полный. Нажмите на значок «книжечка». Откроется текст.

## Информационно-библиотечный комплекс ВоГУ

## lib@vogu35.ru vk.com/slibvsu